### Introduction

Following the Migration of Historic Awards to the SESAME System in February 2012, there is more information and functionality available on the researcher's workbench than before. Below is a brief overview of what you can expect from your workbench. It should be noted that all awards which were not applied for directly via SESAME will appear as a "Historic" award type e.g. a 2006 PI award will be listed as Historic on the Researcher workbench while a 2011 PI award will be listed as Principal Investigator (see red outline in the screenshot below).

| Cf Pederate France                                                                                                    | Iniversity College Dub<br>Researcher Workbench                                                                                                    | olin (UCD)     |                                |
|----------------------------------------------------------------------------------------------------|----------------------------------------------------------------------------------------------------|----------------|--------------------------------|
| Science<br>Providence<br>Welcome:                                                                                                    |                                                                                                    |                | Home   Profile   Help   Logout |
| Welcome to the SESAME Workbench                                                                                                    |                                                                                                    | SFI Open Calls |                                |
| The SESAME Workbench enables you to readily access informat<br>relating to SFI proposals to which you are associated. You have t<br>ability to manage your personal profile, to create new applications<br>open calls, to track applications from submission through<br>all calls include an eligibility questionnaire to assist you in determining<br>personal profile within SESAME includes both your contact details an<br>be used in the submission of annual reports to SFI. This additional in<br>required for submission of an application, however we would encou-<br>personal profile.<br>You can access information using the icons on this page. If you has<br>SESAME Workbench, please contact us at <u>SESAME(#SFI:le)</u><br><u>Please ensure to use unencrypted, non-password protected POF5</u><br><u>developed using either Adobe or Microsoft word POF convertor softword</u><br><b>Manage Profile</b><br><b>Manage Profile</b><br><b>Cick heres to manage your profile.</b> | Active Awards<br>to 2<br>if I<br>whether you are eligible to apply. Your<br>d relevant research outputs which will<br>formation on research outputs is NOT<br>irrage you to fill out the details in your<br>we any questions as you navigate the<br>with the copying function disabled,<br>are ONLY.<br>Change Password<br>Click here to change your password. |                |                                |
| Current Applications Active Awards Non-Active Awards                                                                                                    | Departs                                                                                                    |                |                                |
| Award Details<br>Open Budget<br>Report Schedule                                                                                                    | Financial Report<br>Draft<br>Due Date: 01-04-2012                                                                                                    | Open Report    |                                |
| Historic<br>Start Date: 01-01-2007<br>Close Date: 31-12-2011                                                                                                    | Penarts                                                                                                    |                |                                |
| Award Details  Award Details  Open Budget  Report Budget  Report Budget  Report History  Revised Work Programme  Close Date: 31-12-2016                                                                                                    | Annual Report<br>Draft<br>Due Date: 14-03-2012                                                                                                    |                | Open Report                    |

Screenshot 1

#### 1. Current Applications Tab

Any applications currently under review will be visible through the Current Applications tab.

#### 2. Active Awards Tab

Under the Active Awards tab there are a number of buttons associated with each award. Details on these are given below:

**Award Details:** Where the application was submitted via SESAME, the final application form will be displayed here. *For "Historic" awards, only basic application details will be displayed*.

**Open Budget:** This brings you to the budget associated with this award. For application submitted via SESAME, you will also be able to view previous versions of the budget. Where a specific budget relates to a Budget Reallocation Request (BRR) or a No Cost Extension (NCE), clicking on the radio button beside that budget will display the details of those requests. *For "Historic" awards, only the most recently approved budget will be visible. If there is a No Cost Extension against this award, clicking on the radio button beside the budget the budget will display the NCE screen but will be populated only by the duration of the NCE (see screenshot 2 below).* 

| Budget Type:       Status       Creation Date       Last Modified       Budget Worksheet         Image: Type:       Status       Creation Date       Last Modified       Budget Worksheet         Image: Type:       Current       1801/2012 21/25 30       Copen Dade         Copen Date         Budget Revision Type:       No Cost Extension         Corrent a revised budget plasse click on Open Budget above and save changes pror to submitting for approval         Extension Duration in 16       Image: Current Explanation Date       Image: Current Explanation Date         Projected Funds       Image: Current Explanation Date       Image: Current Explanation Date       Image: Current Explanation Date         Speend Plan During       Fundsion During       Image: Current Explanation Date       Image: Current Explanation Date       Image: Current Explanation Date         Speend Plan During       Fundsion During       Image: Current Explanation Date       Image: Current Explanation Date       Image: Current Explanation Date         Speend Plan During       Fundsion During       Fundsion During       Image: Current Explanation Date       Image: Current Explanation Date       Image: Current Explanation Date         Speend Plan During       Fundsion During       Fundsion During       Image: Current Explanation Date       Im                 | Budget Histo                                            |                                               |                                            | 10 million (1997)                                   |                                                                       |                                                                                                    | Home   Profile   Help   Logout                                                                                                    |
|----------------------------------------------------------------------------------------------------|---------------------------------------------------------|-----------------------------------------------|--------------------------------------------|-----------------------------------------------------|-----------------------------------------------------------------------|----------------------------------------------------------------------------------------------------|----------------------------------------------------------------------------------------------------|
| Budget Type     Status     Created By     Creation bate     Last Modified     Budget Worksheet       Image: Nervised     Current     1801/2012 21:25:30     Copen Number       Image: Nervised     Budget Revision Type:     No Cost Extension       Image: No Cost Extension     Image: No Cost Extension     Image: No Cost Extension       Image: No Cost Extension     16     Image: No Cost Extension     Image: No Cost Extension       Image: No Cost Extension     16     Image: No Cost Extension     Image: No Cost Extension       Image: No Cost Extension     16     Image: No Cost Extension     Image: No Cost Extension       Image: No Cost Extension     16     Image: No Cost Extension     Image: No Cost Extension       Image: No Cost Extension     16     Image: No Cost Extension     Image: No Cost Extension       Image: No Cost Extension     16     Image: No Cost Extension     Image: No Cost Extension       Image: No Cost Extension     16     Image: No Cost Extension     Image: No Cost Extension       Image: No Cost Extension     16     Image: No Cost Extension     Image: No Cost Extension       Image: No Cost Extension     Image: No Cost Extension     Image: No Cost Extension     Image: No Cost Extension       Image: No Cost Extension     Image: No Cost Extension     Image: No Cost Extension     Image: No Cost Extension       Image |                                                         | Y :                                           |                                            |                                                     |                                                                       |                                                                                                    |                                                                                                    |
| Notice     Notice (A + 2 + 2 + 3 + 3)     Notice (A + 2 + 2 + 3 + 3)       Indiget Revision Type:     Iso Cest Extension       Arequest for No Cost Extension       To create a revised budget please click on Open Budget above and save changes prior to submitting for approval       Extension Duration in the same changes prior to submitting for approval       Extension Duration in the same changes prior to submitting for approval       Extension Duration in the same changes prior to submitting for approval       Speed Plan During       Projected Funds       Speed Plan During       Speed Plan During                                                                                                    | 80                                                      | sget rype                                     | Status                                     | Created by                                          | Creation base                                                         | Last Modified                                                                                                  | Budget worksneet                                                                                                    |
| Budget Revision Type:       No Cost Extension         Request Sor No Cost Extension       Image: Sor No Cost Extension         To create a revised budget please click on Open Budget above and save changes prior to submitting for approval       Image: Sor No Cost Extension         To create a revised budget please click on Open Budget above and save changes prior to submitting for approval       Image: Sor No Cost Extension         Projected Funds       Image: Sor No Cost Extension       Image: Sor No Cost Extension         Joustification for       Image: Sor No Cost Extension       Image: Sor No Cost Extension         Spend Plan During       Image: Sor No Cost Extension       Image: Sor No Cost Extension         Spend Plan During       Image: Sor No Cost Extension       Image: Sor No Cost Extension                                                                                                    | No.                                                     |                                               | Current                                    |                                                     |                                                                       | 10101120122120:00                                                                                              | and a state of the state of the |
| Request Sor No Cost Extension         To create a revised bodget please click on Open Budget above and save changes prior to submitting for approval         Extension Duration in monthain         Projected Funds         Remaining after current Expiration         Date termine         Justification for         Extension:         Spend Plan During         Project of Latension:                                                                                                    | Budget Revis                                            | on Type: No Cost                              | Extension                                  |                                                     |                                                                       |                                                                                                    |                                                                                                    |
| Append Ex Textession       To create a revised budget please click on Open Budget above and save changes prior to submitting for approval       Extension Duration in monthma:       Projected Funds       Remaining after Current Expiration Dute:       Justification for Extension:       Spend Plan During       Project of Current Expiration       Image:                                                                                                    |                                                         | and the second                                |                                            |                                                     |                                                                       |                                                                                                    |                                                                                                    |
| Ectension Duration in 16 Projected Funds Remaining after Current Expiration Date: Joustification for Extension: Point Ouring Project of Extension:                                                                                                    | To create a second                                      | o Cost Extension<br>ad hydref riests cli      | rk os Oses Budsel                          | above and save change                               | es prior to submittion for aport                                      | and a second second second second second second second second second second second second second second second |                                                                                                    |
| Projected Funds<br>Remaining after<br>Current Expiration<br>Date:<br>Justification for<br>Extension:<br>Spend Plan During<br>Period of Extension:                                                                                                    | Extension Du months:                                    | ation in 16                                   |                                            |                                                     | ]                                                                     |                                                                                                    |                                                                                                    |
| Justification for<br>Extension:<br>Spend Plan Ouring<br>Period of Extension:                                                                                                    | Projected Fun<br>Remaining at<br>Current Expir<br>Date: | ds<br>er<br>stion                             |                                            |                                                     |                                                                       |                                                                                                    |                                                                                                    |
| Spend Plan During<br>Period of Extension:                                                                                                    | Justification t<br>Extension:                           | or                                            |                                            |                                                     |                                                                       |                                                                                                    | 0                                                                                                    |
|                                                                                                    | Spend Plan D<br>Period of Extr                          | nsion:                                        |                                            |                                                     |                                                                       |                                                                                                    |                                                                                                    |
| Submission confirms acceptance and agreement with the SFI Grants Terms and Conditions, and that the institution ensures the applicant meets eligibility requirements, and that the project is in full acceptent with all local and resultatory matters governing research in trained, and no aspect of this project is already being funded from another source and all details movided are access                                                                                                    | Submission con<br>agreement with<br>Cristian Pro        | irms acceptance and<br>at legal and regulator | d agreement with th<br>ry matters governin | e SFI Grants Terms and<br>g research in Iteland, an | Conditions, and that the institu<br>nd no aspect of this project is a | fon ensures the applicant meets eligit<br>itready being funded from another sou                                | illy requirements, and that the project is in full<br>rice and all details provided are correct.                                                                                                    |

**Report Schedule:** This will show a schedule of Financial and Annual reports submitted to date & due for the remainder of the award.

**Report History:** You will be able to view your all reports submitted via SESAME here. Where a report was not submitted via SESAME (e.g. all reports on Historic Awards submitted by post or email prior to February 2012; annual reports submitted via email for specific programmes listed on the SFI website), a report template will be displayed but it will not contain the specific data submitted.

Screenshot 2

# **Overview of the Researcher Workbench**

**Revised Work Programme:** The revised work programme will be displayed. For Historic awards the Revised Work Programme will not be available to view.

**Reports:** Upcoming reports due will be displayed on the right hand side of the screen under the reports header (see green outline on screenshot 1 above). See the <u>Researcher User Guide</u> for guidance on submitting reports.

## 3. Non-Active Awards Tab

Under the Non-Active awards tab you will be able to view all of your awards which have expired. The buttons associated with these awards are as above.